# HOW TO

Fax and Ink edit within eCW

03/2022

## How to add document to patient chart

## Add Local Document

- Scan document to yourself
  - Save as pdf to desktop
- Select patient chart
- Go to patient docs from Hub
  - Web Mode
- Select title of section you would like document added (Rx refills/PA)
- Select ADD LOCAL on bottom left of screen
  - Double click document you want in chart from files
- Rename document appropriately
  - Right click document and mark update

| Progress Notes                                                                                                    |
|----------------------------------------------------------------------------------------------------|
| WEB MODE                                                                                                    |
| C Rx refills/ Prior Auth(13)                                                                                                    |
| Add Description Add Local Options                                                                                                    |
| <ul> <li>Quick access</li> <li>Desktop</li> <li>Downloads</li> <li>Dani PA</li> <li>Documents</li> <li>Pictures</li> <li>Biologic PA</li> <li>Dani PA</li> <li>Enrollment form:</li> <li>PAP</li> <li>OneDrive - Person ~</li> </ul> |
| Rx refills/ Prior Auth(14)                                                                                                    |
| APEX DERMATOLOGY-02-2022     2021.01.22 Taltz Enrollment                                                                                                    |

## Faxing

### What can be faxed

- Referrals
- Chart notes
  - Labs
- Enrollment forms
- Insurance information
  - Medical records

\*Multiple docs at the same time

### How does this help

- No printing /decrease scanning
- Monitor fax access logs within patient chart

## Medical Record faxing

1. From the patient hub- select medical record

| Progress Notes Medical Summary |   | ⊘Patient Docs ▼ | Action •       | New Tel Enc  |
|--------------------------------|---|-----------------|----------------|--------------|
|                                |   | Devices         | Logs 🔺         | New Web Enc  |
| Medical Record                 |   | Consult Notes   | Letters >> 🔺   | Send Message |
| Problem List                   | • | Flowsheets      | Print Labels 🔻 | Messenger    |
| eCliniForms >>                 |   | eEHX 🔺          |                |              |

| Gener        | ate    | Medical Re      | co |
|--------------|--------|-----------------|----|
| > 🗸 I        | mmu    | inization recor | ds |
| Encou        | inters | Labs            | D  |
|              |        | Date            | Ti |
| $\checkmark$ | n      | 03/17/2022      | 0  |
| ~            | n      | 02/28/2022      | 1  |
| ~            | 0      | 01/24/2022      | 1  |
|              |        |                 |    |

2. Once Medical record selected

- Unselect all documents and tabs
- Select specific items needed for fax

| Immunization record | rds 🖌 Therapeutic Inje | ctions 🖌 Medical Summary     |                     |                     |
|---------------------|------------------------|------------------------------|---------------------|---------------------|
| Encounters Labs     | Diagnostic Imaging     | Procedures Patient Documents | Referral (Incoming) | Referral (Outgoing) |
| Data                | Time                   | Status Dravidar              | . dir               | D                   |

# Medical Record faxing

3. Once items are selected you want to fax, click **Generate Medical Record** on the bottom right of the screen

4. Hover over the arrow pointing up and select **send fax** 

5. Select where fax is being sent

- type in name or use drop down box and select providers/pharmacies

- place a 1 in front of fax number in the first box IF adding fax number by hand

-add subject accordingly

(for PAs, add case ID here)

-update from section (auto populates from designated assigned location)

- preview fax to determine correct pages are included

6. **Send = fax** 

| : <b>I:0</b> )   | Generate Medical Record   |           |  |  |  |  |
|------------------|---------------------------|-----------|--|--|--|--|
|                  |                           | •         |  |  |  |  |
|                  | Print                     | •         |  |  |  |  |
|                  | Print Settings            | •         |  |  |  |  |
|                  | Save As PDF               | Preview   |  |  |  |  |
| necessary, pleas | Send Fax                  | logs from |  |  |  |  |
| ng:0(Sel:0)      | Generate Medical Record 🔺 | Close     |  |  |  |  |

| 📕 То         |                           |               |        |   | ନ         | •          | $\bowtie$    | 1 / 1                | 2 ***         | Q Share                                | ?                                                 | Sign In                        |     |
|--------------|---------------------------|---------------|--------|---|-----------|------------|--------------|----------------------|---------------|----------------------------------------|---------------------------------------------------|--------------------------------|-----|
| Name         | Search by Providers       | Providers     | ~      | - |           |            | _            |                      | _             |                                        |                                                   | ^                              |     |
| Fax*         |                           |               |        |   |           |            |              | Patient              | Medical Re    | cord                                   |                                                   |                                |     |
| Add CC       | Search by Providers       | Providers     | ~      |   |           |            |              | Fadent               | Medical Re    | coru                                   |                                                   | - 11                           |     |
| сс           |                           |               |        |   |           |            |              |                      |               | 40 va 5                                | Robinson, A                                       | lyssa                          |     |
| Subject      |                           |               |        |   |           |            |              |                      |               | 16 yo F,<br>1440<br>Jun                | Account Num<br>N. Calhoun Sta<br>ction City, KS 6 | 2005<br>Iber:<br>Apt 9<br>6441 |     |
| Company      |                           |               |        |   | -         |            |              |                      |               |                                        |                                                   |                                |     |
| From         |                           |               |        |   |           |            | Patien       | t Medical Record     |               | Page(s)                                |                                                   |                                |     |
| Name         |                           |               |        |   |           |            | Total P      | ages                 |               | 12                                     |                                                   |                                |     |
| Provider     | Tiffany Engelken          |               |        |   | Note: Th  | nere may l | be certain r | notes which are n    | ot made avail | able as per you <mark>r phys</mark> ic | cian's discretion                                 | ũ .                            | C . |
| Voice        |                           |               |        |   | please co | ontact you | ır physiciai | n's office to obtain | those.        |                                        |                                                   |                                |     |
| Company      | KMC Manhattan Dermatology |               |        |   |           |            |              |                      |               |                                        |                                                   |                                |     |
| Facility     | KMC Manhattan Dermatology |               | ~      |   |           |            |              |                      |               |                                        |                                                   |                                |     |
| Options      |                           |               |        |   |           |            |              |                      |               |                                        |                                                   |                                |     |
| Cover Letter |                           | ✓ Ir          | nclude |   |           |            |              |                      |               |                                        |                                                   |                                |     |
| Schedule     | 03/08/2                   | 022, 11:04 AM | * *    |   |           |            |              |                      |               |                                        |                                                   | ~                              |     |
|              |                           |               |        |   |           |            |              |                      |               |                                        | Send                                              | Cancel                         |     |

# Ink edit

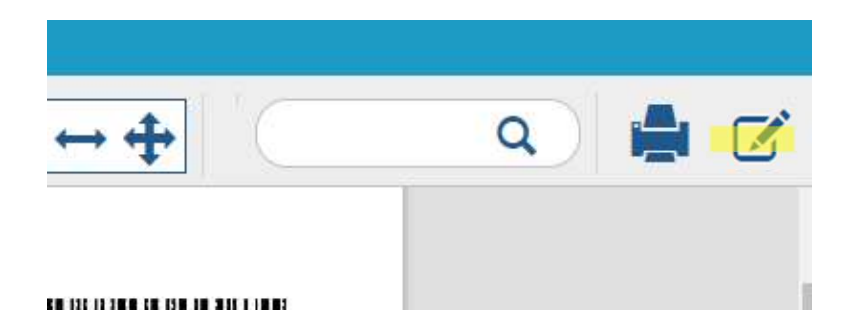

- 1. Open D bean-Web Mode
- 2. Top right corner, click on the square with a pencil

- a box with 3 selections will pop up in the top middle bar of the D bean

- use the drop down arrow for the Text box option

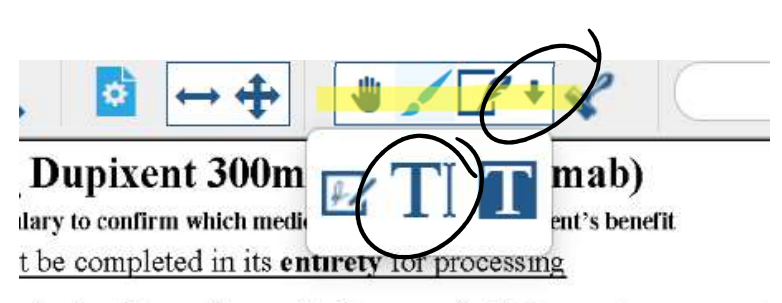

• the last **3 months**, excluding samples? Please select answer b**N** of therapy, please answer the questions on PACE 3.

# Text box –ink edit

- 1. You can place a text box anywhere on the document
- 2. Free text information needed

### SIGNATURE

- Select the square with the feather, then click on document where signature is needed
- Use the pen pad, finger or stylist to sign

### TO BE COMPLETED BY THE PATIENT See checkl

| g   | nsert    | text h    | here |     |          | (         |           |
|-----|----------|-----------|------|-----|----------|-----------|-----------|
| Q   | curity # |           | (    | ·   |          | (         | Da        |
|     |          |           |      |     | $\frown$ |           |           |
|     | \$       | <b>↔ </b> | •    | * < | 2+       | ×         |           |
| D   | upixe    | ent 30    | 0m 📕 | 2 T | T        | mab)      | )<br>efit |
| lar |          | in anten  | ·    |     |          | can s ben |           |

| Collaborating I               |          |         |       |               |    |
|-------------------------------|----------|---------|-------|---------------|----|
| Provider Trans                |          |         |       |               |    |
| HCP Distributi                |          |         |       |               |    |
| Site Name:                    |          | Sign He | re    |               |    |
| Business Hour                 | <i>B</i> |         |       |               |    |
| Address (Street               |          |         |       |               |    |
| Please note, Fli              |          |         |       |               |    |
| 3 HCP                         |          |         |       |               |    |
| My signature<br>and the terms | Cancel   |         | Clear | Add Signature | po |
| HCP SIGN .                    |          |         |       | 2             |    |

## Saving ink edit

- 1. You can click the save botton on the top right of the document
- 2. You can exit the D bean and save
- 3. You can mark okay on D bean section

|                       |                    |              | o - (0)     |
|-----------------------|--------------------|--------------|-------------|
| A MI You have unsaved | data Click Save to | o retain you | ir changes. |
| r, Ed                 | Don't Save         | Cancel       |             |
| 78)<br>2. No Provider |                    |              |             |

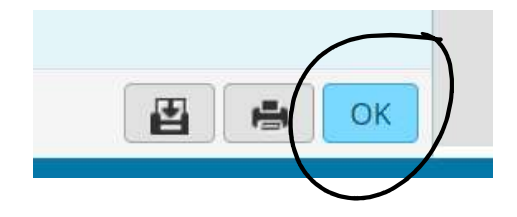

# How to ink edit consent forms

- While in patient chart/HUB
  - Select patient documents
    - WEB MODE
    - Bottom left corner, select options with the arrow pointing up
    - Select Ecliniforms

| Progress Notes | ⊘Patient Docs ▼                     | Action                     | • | 1 |  |  |  |  |
|----------------|-------------------------------------|----------------------------|---|---|--|--|--|--|
|                | ⊘Patient Docs ▼                     | Action                     | • |   |  |  |  |  |
|                | Patient Doc - Web Mode              |                            |   |   |  |  |  |  |
|                | Patient Doc - Plug                  | Patient Doc - Plug-in Mode |   |   |  |  |  |  |
|                | No Favorite Tag Group(s) Configured |                            |   |   |  |  |  |  |

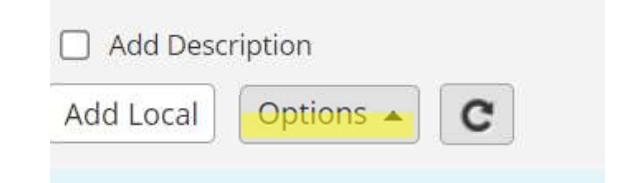

# This is what pops up when you select Ecliniforms

Select your clinic specific form

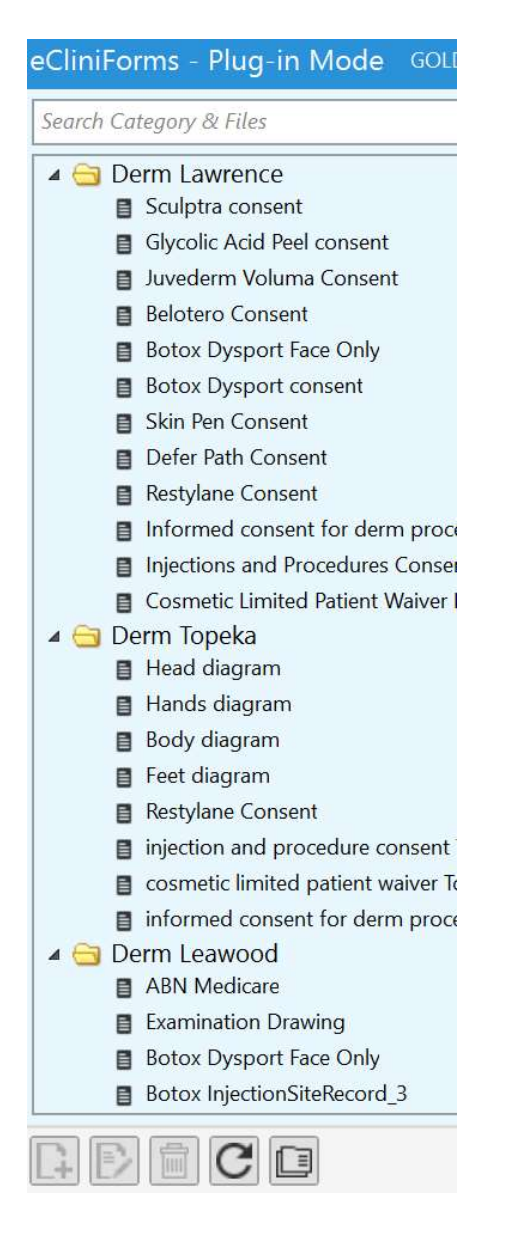

### Select the consent form you need and it will pop up on the right side to edit

### 🔺 덬 Derm Manhattan

- Cosmetic Limited Patient Waiver-Manhattan
- Botox InjectionSiteRecord
- Cosmetic Price Sheet
- Juvederm Voluma Consent
- Sculptra consent
- Botox Dysport Face Only
- Defer Path Consent
- V Beam Consent
- Glycolic Acid Peel consent
- Informed consent for procedures Manhattan
- Injections and Procedures Consent form Manhatta
- 🔺 🔁 Derm Legends

### INFORMED CONSENT FOR DERMATOLOGIC PROCEDURES

My signature on this form authorizes Dr. Majdy Albahhar or Tiffany Engelken, APRN or a designated associate to perform the following surgical procedures:

### understand that tissue sent to pathology may require additional testing beyond routine studies which may include a pathology consultation from an outside lab.

I have been informed and I understand the potential risks inherent to the performance of any surgical procedure, such as blood loss, infection, reaction to anesthesia, reaction to antibiotic ointments and/or adhesive bandages, permanent numbness or loss of sensation, and localized paralysis. I understand that after the performance of any surgical procedure that I would be left with a scar that could potentially be raised, depressed, itchy, or painful. I also understand that I may find this scar to be cosmetically unacceptable, but that is one of the risks to the performance of this procedure. I also realize that I could be left with permanent lightening or darkening of the skin at the procedure site. Finally, I understand that these or other natural unforescen complications may result from the surgical procedure.

### Surgery patients only:

I have reviewed with the provider regarding the surgery site that is to be removed today and we both agree with the same site.

### I am also confirming with my signature the following:

- 1. I (am/am not) pregnant.
- 2. I (do/do not) require antibiotics before surgical or dental procedures.
- 3. I (am/am not) taking aspirin, Coumadin, Plavix, Vitamin E, or any other blood thinners.
- 4. I (am/am not) allergic to numbing medication such as lidocaine or epinephrine.
- 5. I (am/am not) allergic to Polysporin or Neosporin (triple antibiotic ointment).
- 6. I (do/do not) have a pacemaker or defibrillator.
- 7. I (am/am not) HIV or AIDs positive.
- 8. I (am/am not) positive for any type of Hepatitis.
- 9. I (am/am not) allergic to lodine.

Signature of Patient or Legal Guardian

Date

Date

Signature of Witness

Updated: 03/08/2019

# On the bottom right corner of the consent page is a paint brush button -SELECT PAINTBRUSH TO EDIT

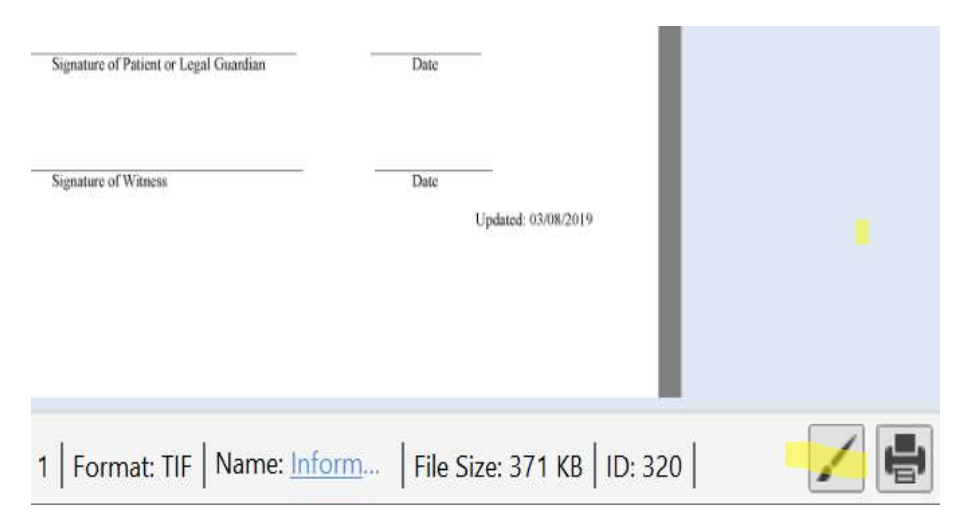

When edit button is selected, the top tool bar will appear

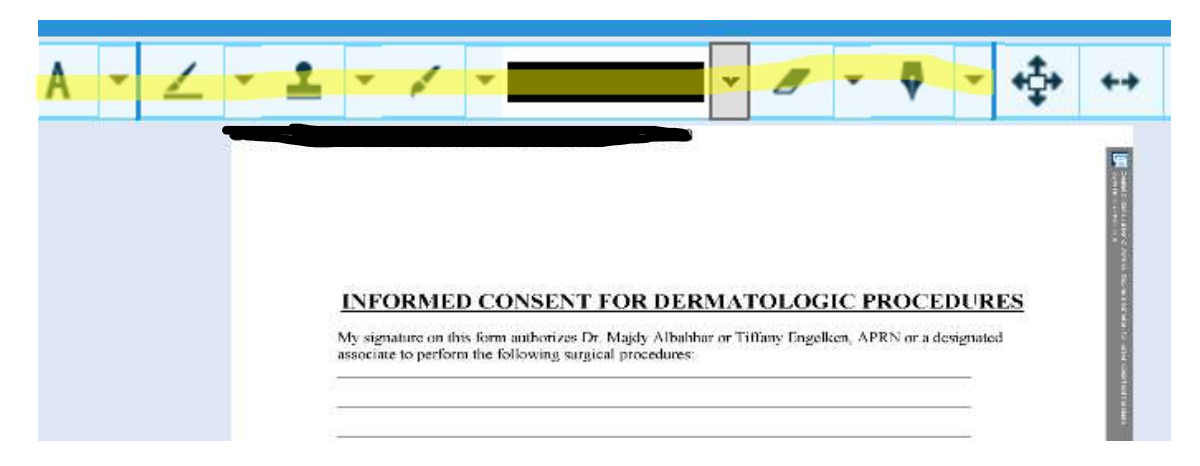

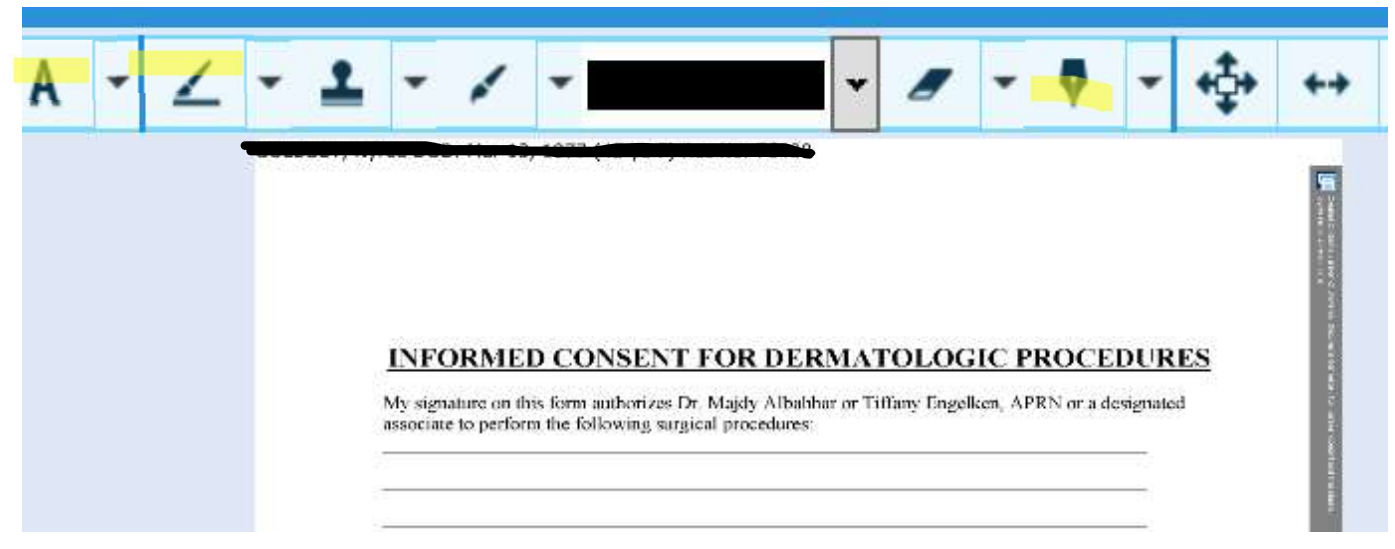

A will be your text Box

**Pen to Paper** will be your free hand marking tool

**Pointed Pen** will be your signature pad

### INFORMED CONSENT FOR DERMATOLOGIC PROCEDURES

vfy signature on this form authorizes Dr. Majdy Albahhar or Tiffany Engelken, APRN or a designated associate to perform the following surgical procedures:

### Biopsy of R Lateral Shoulder

### Funderstand that tissue sent to pathology may require additional testing beyond routine studies, which may include a pathology consultation from an outside lab.

I have been informed and I understand the potential risks inherent to the performance of any argical procedure, such as blood loss, infection, reaction to anesthesia, reaction to antibiotic outments ind/or adhesive bandages, permanent numbress or loss of sensation, and localized paralysis. I understand hat after the performance of any surgical procedure that I would be left with a sear that could potentially is raised, depressed, itchy, or painful. I also understand that 1 may find this sear to be cosmetically inacceptable, but that is one of the risks to the performance of this procedure. I also realize that I could be eff with permanent lightening or darkening of the skin at the procedure site. Finally, I understand that here other natural unforeseen complications may result from the surgical procedure.

#### surgery patients only.

I have reviewed with the provider regarding the surgery site that is to be removed today and we noth agree with the same site.

am also confirming with my signature the following:

- I (am/am not) pregnant.
- 2 I (do/do not) require antibiotics before surgical or dental procedures.
- 3. I (am/am not) taking aspirin, Coumadin, Plavix, Vitamin E, or any other blood thinners.
- 4 I (am/am not) allergic to numbing medication such as lidocaine or epinephrine.
- 5. I (am/an not) allergic to Polysporin or Neosporin (triple antibiotic ointment).
- 6 I (do/do not) have a pacemaker or defibrillator.
- 7. 1 (am/am not) HIV or AIDs positive.
- 8. 1 (am/am not) positive for any type of Hepatitis.
- 9 I (am/am not) allergie to Iodine

Jur---

6/11/2022 1:39 PM (CDT)

### 06/10/2022

Signature of Patient or Legal Guardian

Date

Del 11/2022 1.30 PM (CRT)

06/10/2022

Updated \$11(2922

38 PM (CE

Use **A** for text box typing for your locations

Use **Pen to Paper** for mark up questions

Use **Pointed Pen** for signature - this will date and time stamp automatically under the signature

Once you mark up, select the **floppy disk** picture below to save

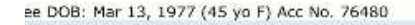

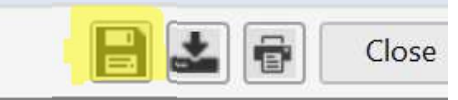